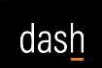

### Job Aid

#### Summary:

The purpose of this Job Aid is to provide guidance with accessing and running the DASH Department All Postings – Journal Entry Reports. These reports present similar data to the IRIS line item reports and represent general ledger (GL) postings from the subledgers.

- Department All Postings Journal Entry (JE) Source Summary Report
- Department All Postings Journal Entry (JE) Detail Report
- Department All Postings Source Detail Report

#### Please note the following:

- The JE Source Summary report is the main entry point and includes the option to drill down to the data found in the JE Detail and Source Detail reports. Those reports can also be run separately to directly access that information. This job aid demonstrates how to run the JE Source Summary report and then drill down to the JE Detail and Source Detail reports.
  - If the JE Detail and Source Detail reports are run separately, the **Period From** and **Period To** fields are manually populated.
- These reports are used to track general ledger entries. Project spending is not included in these reports.
- Required fields are marked with an asterisk (\*). If a report times out, narrowing selections may be helpful, such as running a report for three months rather than one year.
- Data can be exported and for larger amounts of data, the CSV format should be used.

# Sign in to DASH and access the Department All Postings – Journal Entry Reports Steps to Follow:

- 1. Log in to DASH: <u>https://dash.tennessee.edu/home</u>
- 2. Navigate to the **UT Dashboards** selection in the Header Row. You may need to arrow to the right depending on your selections. Select the **UT Reporting** tile.

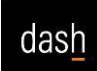

Job Aid

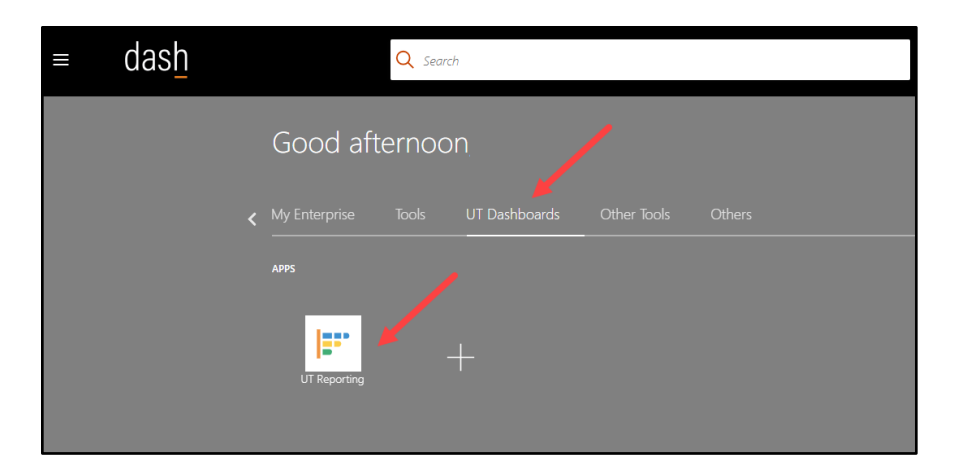

3. Select the Financials option.

| University of Tennessee Reporting Dashboard                                                                                                    |                                                                                                    | Home     | Catalog    | Favorites +                                                                      | Dashboards 🗸                                                                  | Create 🗸     | Open 🗸        | 0    |
|----------------------------------------------------------------------------------------------------|----------------------------------------------------------------------------------------------------|----------|------------|----------------------------------------------------------------------------------|-------------------------------------------------------------------------------|--------------|---------------|------|
| UT Reporting Dashboard<br>Overview Facilities Financials HCM<br>The information below representer the overview of the applications and modules for which we have compiled the reports for those applications. This works included for each application have been reviewed and vention by the application have been reviewed and vention by the application hav | mot commonly used reports for your ease of access and use. Please click on the links<br>no DASH feam.<br>ersity of Tennessee Reporting                    | above ur | der "UT Re | eporting Dast                                                                    | iboard" to acces                                                              | ss the corre | ت<br>sponding | 0    |
| Centralized dashboard co                                                                                                    | omprised of custom and delivered Oracle reports by application and module                                                                                 |          |            |                                                                                  |                                                                               |              |               |      |
| Facilities (Supply Chain Management) Modules                                                                                                    | Financials (ERP) Modules                                                                                                    |          |            | Huma                                                                             | an Capital M                                                                  | anageme      | ent (HC       | M) I |
| Maintenance                                                                                                    | Accounts Payable<br>Accounts Receivable<br>Cash Management<br>Contra Management<br>General Ledger<br>Procursment<br>Projects / Grants<br>Travel & Expense |          |            | Absence<br>Benefit<br>Compe<br>Core H<br>Payroll<br>Recruit<br>Talent,<br>Time & | e Management<br>s<br>nsation<br>R<br>ment and Onboar<br>Goals, Perf.<br>Labor | rding        |               |      |
| Important Notes<br>- All users can view all report links; however, access to run reports and view the results is based on security role                                                                                                    | is and access.                                                                                                    |          |            |                                                                                  |                                                                               |              |               |      |

4. Under the General Ledger heading, select the **Department All Postings – JE Source Summary** report. Note that this job aid demonstrates how to run the JE Source Summary report and then drill down to the JE Detail and Source Detail reports.

| or Reporting Dashboard                                                                                                    |                                                                                                    |
|----------------------------------------------------------------------------------------------------|----------------------------------------------------------------------------------------------------|
| verview Facilities Financials HCM                                                                                                    |                                                                                                    |
|                                                                                                    | Financials Reports                                                                                                    |
| Account Receivables<br>Contracts to Receivable Invoices Transaction Details Reports<br>Fixed Assets<br>Saset Dy Employee Report<br>Saset Fund Report<br>General Ledger<br>Light Line Items<br>Department AI Postings - Journa Cimy Detail<br>Department AI Postings - Source Detail<br>Procurement<br>Suppler Search Query<br>IN Diversity Spend Report | Project Management<br>Labor Distribution Report<br>Project Budget va Actuals (by Expenditure Category) Report<br>Project Budget va Actuals (by Task Number)<br>Payroll and LD Cost Audit Report<br>Sponsored AR Aging Report<br>Sponsored ARA Aging Report<br>Sponsored Araved Project Bali Report<br>Sponsored Project Instancial Summary Report<br>Sponsored Project Detail Report<br>Cost Share Funding Report<br>Program Income Received<br>PI Reports<br>PI Dashboard Averview<br>PI Dashboard Averview<br>PI Dashboard Averview |

Last Modified: [March 2025]

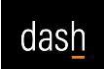

### Execute and export the Department All Postings – Journal Entry Source Summary Report

### Steps to Follow:

- 1. Use the dropdown selections to populate each field as needed. For this example, the report will be run for the UTK Physics Department. An example of using the search option for the "Fund" field is below.
  - a. Select the dropdown arrow, then select **Search**.

| RPT_GL_050 - Depa | artment All Posting | gs - JE Source |               |         |     | /           |        |  |
|-------------------|---------------------|----------------|---------------|---------|-----|-------------|--------|--|
| Source            | e All               | Ŧ              | * Period From | 25-01   | •   | * Period To | 25-09  |  |
| Enti              | ty 10               | Ŧ              | Fund          | All     | -   | Department  | 106015 |  |
| Accou             | nt All              | v              | Program       | 🗹 All   |     | Activity    | All    |  |
| *Loda             | IT System and Cam   | Apply          |               | 000000  |     |             |        |  |
|                   | or of other and our | has they       |               | 0000000 |     |             |        |  |
| RPT50             |                     |                |               | 1100001 |     |             |        |  |
|                   |                     |                |               | 1100002 |     |             |        |  |
|                   |                     |                |               | 1100003 |     |             |        |  |
|                   |                     |                |               | Search  | F12 |             |        |  |

b. Select Contains from the "Name" dropdown.

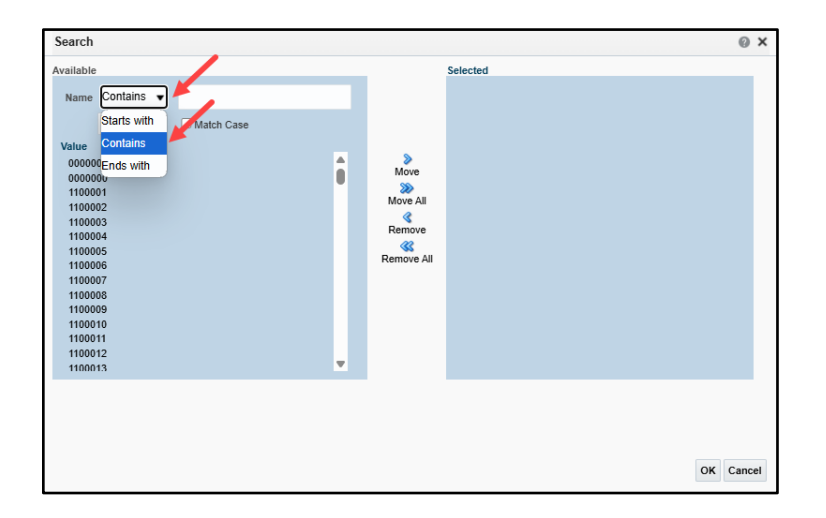

c. Enter the desired fund number and then select **Search**. If found, the value will be displayed. Click on the fund number to select, and then select **Move**.

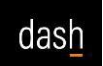

Job Aid

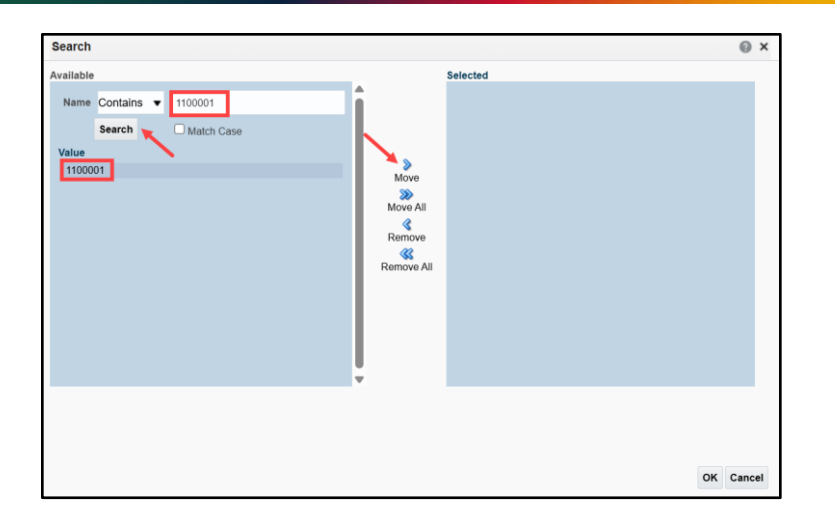

d. The fund number is displayed in the **Selected** section. Next, click **OK**.

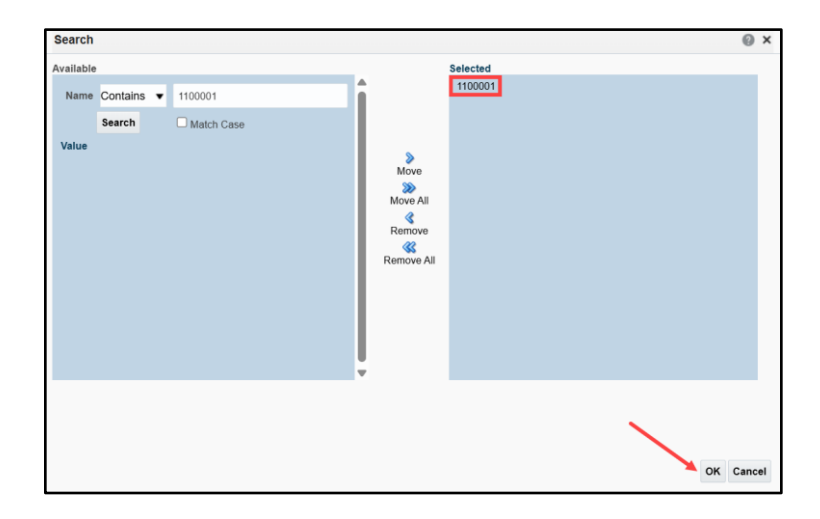

e. Note that for the **Account Value** field, "zzz" references a parent account and child account data will be included in the report results.

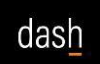

Job Aid

2. Complete the remaining parameters for the report and select **Apply** to run the report. For this example, Entity 10, Fund 1100001, Department 106015, and Program 210 have been selected.

| So  | ource A | All | Ŧ | * Period From | 25-01   | * | * Period To | 25-09  |   |
|-----|---------|-----|---|---------------|---------|---|-------------|--------|---|
| E   | Entity  | 10  | Ŧ | Fund          | 1100001 | * | Department  | 106015 | * |
| Acc | count   | All | * | Program       | 210     | * | Activity    | All    |   |

- 3. The **Department All Postings Source Summary** report is displayed. Use the scroll bar located on the right side to see further selections.
  - a. Each **Transaction Source** link can be selected to drill down to the **Department All Postings** – **Journal Entry Detail** report for journal line information.
  - b. Each **Total** link can be selected to drill down to the **Department All Postings Source Detail** report for vendor information, etc. Examples are included below.

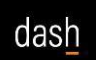

Job Aid

| 1_GL_050 - | Departn  | nent All Postings - JE | Source |                                                                                                    |             |            |             |        |                                                                                 | Home | Catalog | Favorites - | Dashboards 👻  | Create -     | Open        |
|------------|----------|------------------------|--------|----------------------------------------------------------------------------------------------------|-------------|------------|-------------|--------|---------------------------------------------------------------------------------|------|---------|-------------|---------------|--------------|-------------|
|            | Source A | JI                     | Ŧ      | * Period From                                                                                               | 25-01       | v          | * Period To | 25-09  | v                                                                               |      |         |             |               |              |             |
|            | Entity   | 10                     |        | Fund                                                                                                    | 1100001     | • C        | Department  | 106015 | v                                                                               |      |         |             |               |              |             |
| 1          | Account  | All                    | Ŧ      | Program                                                                                                    | 210         | Ŧ          | Activity    | All    | Ŧ                                                                               |      |         |             |               |              |             |
| ,          | Ledger U | JT System and Campus   | ▼ Ap   | ply                                                                                                    |             |            |             |        |                                                                                 |      |         |             |               |              |             |
|            |          |                        |        |                                                                                                    |             |            |             |        |                                                                                 |      |         |             | 59 ;≣         | Q ₹          | 0 0         |
|            |          |                        |        | Depart                                                                                                    | ment All Po | stings - S | Sourc       | e Sumn | nary                                                                            | 1    |         |             | €; €          | (G) #        | \$ Ø        |
|            |          |                        |        | Transaction Source                                                                                          | ment All Po | stings - S | Sourc       | e Sumn | nary                                                                            |      |         |             | € €           | (t) A        | \$ 9        |
|            |          |                        |        | Transaction Source<br>Conversion<br>EAH Transactions                                                        | ment All Po | stings - S | Sourc       | e Sumn | Total<br>3.499.203.32<br>18.125.12                                              |      |         |             | € <u>9</u> ;≘ | CC1 +        | \$ <b>9</b> |
|            |          |                        |        | Tansaction Source<br>Conversion<br>EAH Transactions<br>Manual                                               | ment All Po | stings - S | Sourc       | e Sumn | Total<br>3.499.203.32<br>18.125.12<br>15.00                                     |      |         |             | €9 ;≘         | Q. *         | \$ Ø        |
|            |          |                        |        | Transaction Source<br>Conversion<br>EAH.Transactions<br>Manual<br>Panables                                  | ment All Po | stings - S | Sourc       | e Sumn | Total<br>3:499:203.32<br>18:125.12<br>15:00<br>71:001.87                        |      |         |             | *3 ;≡         |              | •           |
|            |          |                        |        | Transaction Source<br>Conversition<br>FAH Transactions<br>Manual<br>Damhles<br>Project Accounting           | ment All Po | stings - S | Sourc       | e Sumn | Total<br>3:499:203.32<br>18:125.12<br>15:00<br>71:001.87<br>1:727:630.03        |      |         |             | <b>€</b> ;≘   |              | Q 9         |
|            |          |                        |        | Transaction Source<br>Contention<br>FAIL Transactions<br>Manual<br>Provide Accounting<br>Receipt Accounting | ment All Po | stings - S | Sourc       | e Sumn | Taty<br>3:499:203.32<br>18:125.12<br>15:00<br>71:001.67<br>1:727:630.03<br>0:00 |      |         |             | € <u>9</u> ;≘ | <i>€</i> ₽ ▼ | Q 0         |

For example, when the Transaction Source - Payables link is selected, the Department All Postings

 Journal Entry Detail report opens in a new browser tab, displaying Payables details. The Source Summary page is accessible on the previous browser tab. In this example, the Journal Name column provides links to Purchase Invoices. Click on each link to see further details.

| * | RPT_GL_050 | - Department All Postings -   | - JE Source |                    |             |           |                            |         |                  | Home | Catalog | Favorites - | Dashboards - | Create 🗸       | Open 👻 |
|---|------------|-------------------------------|-------------|--------------------|-------------|-----------|----------------------------|---------|------------------|------|---------|-------------|--------------|----------------|--------|
|   |            | Source All                    | Ŧ           | * Period From      | 25-01       | v         | * Period To                | 25-09   | Ŧ                |      |         |             |              |                |        |
|   |            | Entity 10                     | v           | Fund               | 1100001     | *         | Department                 | 106015  | Ŧ                |      |         |             |              |                |        |
|   |            | Account All                   | Ŧ           | Program            | 210         | *         | Activity                   | All     | *                |      |         |             |              |                |        |
|   |            | * Ledger UT System and Campus | s v Apply   |                    |             |           |                            |         |                  |      |         |             |              |                |        |
|   | RPT50      |                               |             |                    |             |           |                            |         |                  | -    |         |             | 9 ⊞          | @ <del>*</del> | ¢ 0    |
|   |            |                               |             | Depart             | ment All Po | ostings - | <ul> <li>Source</li> </ul> | ce Sumr | nary             |      |         |             |              |                |        |
|   |            |                               |             | Transaction Source |             |           |                            |         | Total            |      |         |             |              |                |        |
|   |            |                               |             | Conversion         |             |           |                            |         | 3,499,203.32     |      |         |             |              |                |        |
|   |            |                               |             | FAH Transactions   |             |           |                            |         | <u>18,125.12</u> |      |         |             |              |                |        |
|   |            |                               |             | Manual             |             |           |                            |         | <u>15.00</u>     |      |         |             |              |                |        |
|   |            |                               |             | Pavables           |             |           |                            |         | <u>71.001.87</u> |      |         |             |              |                |        |
|   |            |                               |             | Project Accounting |             |           |                            |         | 1,727,630.03     |      |         |             |              |                |        |
|   |            |                               |             | Receipt Accounting |             |           |                            |         | 0.00             |      |         |             |              |                |        |
|   |            |                               |             |                    |             |           |                            |         | 5,315,975.34     |      |         |             |              |                |        |

|                          | Oracle Fusion Cloud Application                                                                                                    | × CRPT_GL_050 - Department                                                                                                    | t All P × 🖸 RPT_GL_050 -                                                                                                    | Department All                                                                                                    | IR × +                                                                                                    |                                                                                                    |                                                                               |                                                                            |                                                                                                    |                                                                                                    |                                                                                                    | - c                       | - X       |
|--------------------------|----------------------------------------------------------------------------------------------------|----------------------------------------------------------------------------------------------------|----------------------------------------------------------------------------------------------------|----------------------------------------------------------------------------------------------------|----------------------------------------------------------------------------------------------------|----------------------------------------------------------------------------------------------------|-------------------------------------------------------------------------------|----------------------------------------------------------------------------|----------------------------------------------------------------------------------------------------|----------------------------------------------------------------------------------------------------|----------------------------------------------------------------------------------------------------|---------------------------|-----------|
| $\leftarrow \rightarrow$ | C 😋 fa-ewlq-saasfar                                                                                                    | prod1.fa.ocs.oraclecloud.com/xm                                                                                                    | ny server/Custom/Financials,                                                                                                    | /General+Led                                                                                                    | ger/RPT_GL_05                                                                                                    | 0+-+Department                                                                                                    | +All+Postin                                                                   | gs+-+Journa                                                                | al+Entry+Detail                                                                                          | ९ ☆                                                                                                    | =, ≁                                                                                                    |                           | :         |
| 88                       |                                                                                                    |                                                                                                    |                                                                                                    |                                                                                                    |                                                                                                    |                                                                                                    |                                                                               |                                                                            |                                                                                                    |                                                                                                    |                                                                                                    |                           | Bookmarks |
| 🐔 RP                     | T_GL_050 - Department All P                                                                                                    |                                                                                                    |                                                                                                    |                                                                                                    | Sea                                                                                                    | arch All                                                                                                    |                                                                               | •                                                                          | ৹                                                                                                    | , Home                                                                                                    | Catalog New 🔻                                                                                                    | Open 🔻                    | ? 0       |
|                          | * Source Payables                                                                                                    | ▼ * Perior                                                                                                    | d From (YY-MM) 25-01                                                                                                    |                                                                                                    | * Period To                                                                                                    | o (YY-MM) 25-09                                                                                                    |                                                                               |                                                                            |                                                                                                    |                                                                                                    |                                                                                                    | - 1                       |           |
|                          | Entity 10                                                                                                    | v                                                                                                    | Fund 1100001                                                                                                    | v                                                                                                    | De                                                                                                    | epartment 106015                                                                                                    |                                                                               | v                                                                          |                                                                                                    |                                                                                                    |                                                                                                    | - [ [<br>] AIEE<br>Open * |           |
| 1                        | Account All                                                                                                    | v                                                                                                    | Program 210                                                                                                    |                                                                                                    |                                                                                                    | Activity All                                                                                                    |                                                                               | *                                                                          |                                                                                                    |                                                                                                    |                                                                                                    |                           |           |
|                          | Louge.                                                                                                    |                                                                                                    |                                                                                                    |                                                                                                    |                                                                                                    |                                                                                                    |                                                                               |                                                                            |                                                                                                    |                                                                                                    |                                                                                                    |                           |           |
| RPT5                     |                                                                                                    |                                                                                                    | Department A                                                                                                    | \II Post                                                                                                    | ings - J                                                                                                    | lournal E                                                                                                    | ntry D                                                                        | etail                                                                      |                                                                                                    |                                                                                                    | ⊕ )⊒                                                                                                    | Q = 1                     | ¢ 0       |
| RPT5                     | Batch Name                                                                                                    | Journal Name                                                                                                    |                                                                                                    | II Post                                                                                                    | ings - J                                                                                                    | Iournal E                                                                                                    | ntry D                                                                        |                                                                            | Amount                                                                                                   | Effective Date                                                                                                    |                                                                                                    | @ = 1                     | \$ 0      |
| RPT5                     | 0<br>Batch Name<br>Payables A 225410100001 2254100                                                                                                    | Journal Name<br>25-07 Purchase Invoices                                                                                                    | Journal Import 2254100:                                                                                                    | LI Post                                                                                                    | ings - J                                                                                                    | Iournal E<br>artment Account<br>015 531200                                                                                                    | Program                                                                       | Oetail                                                                     | Amount<br>356.01                                                                                         | Effective Date 01/31/2025                                                                                                    | January Control Source     Payables                                                                                                    | @ = 1                     | ¢ 0       |
| RPTS                     | 0<br>Batch Name<br>Payables A 2254101000001 2254100<br>Payables A 2254101000001 2254100 Y                                                                                                    | Journal Name<br>25-07 Purchase Invoices<br>25-07 Purchase Invoices                                                                                                    | Department A<br>Journal Description<br>Journal Import 2254100:<br>Journal Import 2254100:                                                                                                    |                                                                                                    | Fund Depa<br>1100001 10600<br>1100001 10600                                                                                                    | Iournal E<br>artment Account<br>015 531200<br>015 531200                                                                                                    | Program                                                                       | Activity         V           0000         0703           0703         0704 | Amount<br>356.01<br>742.92                                                                               | Effective Date<br>01/31/2025<br>01/31/2025                                                                                     | Transaction Source     Payables     Payables     Payables                                                                                                    | Q = 1                     | 0         |
| RPT5                     | 0 Batch Name Payables A 225410100001 2254100 Payables A 225410100001 2254100 Payables A 225259100001 2254100 Y Payables A 2252591000001 2252590 Y Payables A 2252591000001 2252590 Y                                                                                                    | Sournal Name<br>15-07 Purchase Invoices<br>25-07 Purchase Invoices<br>25-07 Purchase Invoices<br>25-07 Purchase Invoices                                                                                                    | Department A<br>Journal Description<br>Journal Import 2254100;<br>Journal Import 2254100;<br>Journal Import 225690;                                                                                                    | Entity<br>10<br>10                                                                                                    | Fund Depu<br>Fund Depu<br>1100001 1060<br>1100001 1060<br>1100001 1060                                                                                                | Journal E           artment         Account           015         531200           015         531200           015         531200           015         531200                                                                                                    | Program<br>210<br>210<br>210<br>210                                           | Activity<br>0000<br>0703<br>0704                                           | Amount<br>355.01<br>742.92<br>989.76<br>4780                                                             | Effective Date<br>01/31/2025<br>01/31/2025<br>01/31/2025<br>01/31/2025                                                         | Transaction Source     Payables     Payables     Payables     Payables     Payables                                                                                                    | Q = 1                     | 0         |
| RPTS                     | 0  Batch Name Payables A 225410100001 22541001 Payables A 225410100001 2254100 Payables A 22526100001 2282690 Y Payables A 2282691000001 2282690 Y Payables A 258220000005 2582199 Y Payables A 25827000001 259149 Y Payables A 25827000001 259149 Y Payables A 25827000001 259149 Y Payables A 2582700001 259149 Y Payables A 2582700001 259149 Y Payables A 259160 P Payables A 259160 P P | Sournal Name<br>25-07 Dechases Innoises<br>25-07 Dechases Innoises<br>25-07 Dechases Innoises<br>25-07 Dechases Innoises<br>25-07 Dechases Innoises                                                                                                    | Department A<br>Journal Description<br>Journal Import 2254100:<br>Journal Import 2265400:<br>Journal Import 2265490:<br>Journal Import 2522199:                                                                                                    | Entity<br>10<br>10<br>10<br>10<br>10                                                                                                    | Fund Dep<br>1100001 10600<br>1100001 10600<br>1100001 10600<br>1100001 10600<br>1100001 10600                                                                         | Account           015         \$31200           015         \$31200           015         \$31200           015         \$31200           015         \$31200           015         \$31200           015         \$31200           015         \$31200                                                                                                    | Program<br>210<br>210<br>210<br>210<br>210<br>210                             | Activity<br>0000<br>0703<br>0704<br>0000<br>0031                           | Amount<br>356.01<br>742.92<br>989.76<br>47.80<br>38.973 36                                               | Effective Date<br>01/31/2025<br>01/31/2025<br>01/31/2025<br>01/31/2025<br>02/28/2025                                           | Transaction Source Payables Payables P | @ = 1                     | ¢ 0       |
| RPTS                     | 0 b b b b b b b b b b b b b b b b b b b                                                                                                    | Sournal Name<br>25-07 Excloses Invoices<br>25-07 Excloses Invoices<br>25-07 Excloses Invoices<br>25-08 Textuses Invoices<br>25-08 Excloses Invoices                                                                                                    | Department A<br>Journal Inport 224100:<br>Journal Import 224100:<br>Journal Import 225100:<br>Journal Import 2252199;<br>Journal Import 2352199;<br>Journal Import 235189;                                                                                                    | LI Post<br>10<br>10<br>10<br>10<br>10<br>10<br>10<br>10<br>10<br>10                                                                                                    | Fund Depa<br>Fund Depa<br>1100001 1060<br>1100001 1060<br>1100001 1060<br>1100001 1060<br>1100001 1060<br>1100001 1060                                                | Account           015         \$31200           015         \$31200           015         \$31200           015         \$31200           015         \$31200           015         \$31200           015         \$37600           015         \$37600                                                                                                    | Program<br>210<br>210<br>210<br>210<br>210<br>210<br>210<br>210<br>210        | Activity<br>0000<br>0703<br>0704<br>0000<br>0031<br>0031                   | Amount<br>356.01<br>742.92<br>989.76<br>47.80<br>38,973.26<br>9,102.31                                   | Effective Date<br>01/31/2025<br>01/31/2025<br>01/31/2025<br>01/31/2025<br>02/28/2025<br>02/28/2025                             | Transaction Source Payables Payables P | Q = 1                     |           |
| RPTS                     | 0 Batch Name Payables A 225410100001 22541001 Payables A 225410100001 22541001 Payables A 22541000001 2254100 Y Payables A 250125000001 2251949 Y Payables A 250125000000 2591849 Y Payables A 2501250000000 2591849 Y Payables A 2501250000000 2591849 Y                                                                                                    | Journal Name<br>25-07 Purchase Invoices<br>25-07 Purchase Invoices<br>25-07 Purchase Invoices<br>25-08 Purchase Invoices<br>25-08 Purchase Invoices<br>25-08 Purchase Invoices                                                                                                    | Department A<br>Journal Import 2254100:<br>Journal Import 2254100:<br>Journal Import 2254100:<br>Journal Import 2552199:<br>Journal Import 2552199:<br>Journal Import 2551899:<br>Journal Import 2571829:                                                                                                    | LI Post<br>10<br>10<br>10<br>10<br>10<br>10<br>10<br>10<br>10<br>10                                                                                                    | tings - J<br>Fund Depu<br>1100001 1060<br>1100001 1060<br>1100001 1060<br>1100001 1060<br>1100001 1060<br>1100001 1060                                                | Account           015         531200           015         531200           015         531200           015         531200           015         531200           015         537600           015         549200                                                                                                    | Program<br>210<br>210<br>210<br>210<br>210<br>210<br>210<br>210<br>210<br>210 | Activity<br>0000<br>0703<br>0704<br>0000<br>0031<br>0031<br>0000           | Amount<br>356.01<br>742.92<br>989.76<br>47.80<br>38.973.26<br>9,102.31<br>495.00                         | Effective Date<br>01/31/2025<br>01/31/2025<br>01/31/2025<br>01/31/2025<br>02/28/2025<br>02/28/2025<br>02/28/2025               | Transaction Source Payables Payables P | @ + 1                     | ÷ 0       |
| RPTS                     | 0<br>Bytch Name<br>Bysables A 225410100001 2254100 Y<br>Psyables A 225410100001 2254100 Y<br>Psyables A 225320000002 228590 Y<br>Psyables A 253250000002 259149 Y<br>Psyables A 253150000002 2571827 Y<br>Psyables A 2571530000002 2571827 Y<br>Psyables A 2571530000002 2571827 Y                                                                                                    | Zoumal Name 25-02 Purchase Invoices 25-02 Purchase Invoices 25-02 Purchase Invoices 25-02 Purchase Invoices 25-08 Purchase Invoices 25-08 Purchase Invoices 25-08 Purchase Invoices 25-08 Purchase Invoices 25-09 Purchase Invoices 25-09 Purchase 25-09 Purchase 25-09 Purcha | Department A<br>Journal Description<br>Journal Import 2254100:<br>Journal Import 2254100:<br>Journal Import 2254100:<br>Journal Import 2351849:<br>Journal Import 2571829:<br>Journal Import 2571829:<br>Journal Import 2571829:                                                                                      | LI Post<br>10<br>10<br>10<br>10<br>10<br>10<br>10<br>10<br>10<br>10                                                                                                    | Fings - J<br>Fund Deput<br>1100001 1060<br>1100001 1060<br>1100001 1060<br>1100001 1060<br>1100001 1060<br>1100001 1060                                               | Journal E           attment         Account           015         \$31200           015         \$31200           015         \$37200           015         \$37600           015         \$37600           015         \$37600           015         \$37600                                                                                                    | Program<br>210<br>210<br>210<br>210<br>210<br>210<br>210<br>210<br>210<br>210 | Activity<br>0000<br>0703<br>0704<br>0000<br>0031<br>0001<br>0001<br>0001   | Amourt<br>356.01<br>742.92<br>989.76<br>47.80<br>3.8.973.26<br>9.102.31<br>9.102.31<br>0<br>20.255.84    | Effective Date 01/31/2025 01/31/2025 01/31/2025 01/31/2025 02/28/2025 02/28/2025 03/31/2025 03/31/2025                         | Transaction Source     Payables     Payables     Payables     Payables     Payables     Payables     Payables     Payables     Payables     Payables     Payables     Payables                                                                                                    | Q = 1                     | 0<br>0    |
| RPTB                     | 0  Batch Name Payables A 225410100001 22541001 Payables A 225410100001 2254100 Payables A 228269100001 2282690 Y Payables A 259220000005 2582590 Y Payables A 2591000001 2591494 Y Payables A 267103000000 2671829 Y Payables A 267103000000 2671829 Y Payables A 267103000000 2671829 Y Payables A 26703000007 3048494 V Payables A 26703900007 3048494 V Payables A 26703900007 3048494 V Payables A 26703900007 3048494 V Payables A 2670390007 3048494 V Payables A 267039007 3048494 V Payables A 267039007 3048494 V Payables A 267039007 3048494 V Payables A 267039007 3048494 V Payables A 267039007 304849 V Payables A 267039007 304849 V Payables A 2670490 V Payables A 2670490 V Payables A 2 | Sournal Name<br>25-07 Dechase Invoices<br>25-07 Dechase Invoices<br>25-07 Dechase Invoices<br>25-08 Dechase Invoices<br>25-08 Dechase Invoices<br>25-08 Dechase Invoices<br>25-09 Dechase Invoices<br>25-09 Dechase Invoices                                                                                                    | Department A<br>Journal Import 2254100:<br>Journal Import 2254100:<br>Journal Import 2254100:<br>Journal Import 2252590;<br>Journal Import 2571829;<br>Journal Import 2571829;<br>Journal Import 2571829;<br>Journal Import 2571829;<br>Journal Import 2571829;<br>Journal Import 2571829;<br>Journal Import 2571829; | Line Content of Content of Conten | Lings - J<br>Fund Dep<br>1100001 1060<br>1100001 1060<br>1100001 1060<br>1100001 1060<br>1100001 1060<br>1100001 1060<br>1100001 1060<br>1100001 1060<br>1100001 1060 | Journal E           artment         Account           015         \$31200           015         \$31200           015         \$31200           015         \$31200           015         \$31200           015         \$37600           015         \$37600           015         \$37600           015         \$37600           015         \$37600           015         \$37600           015         \$37600 | Program<br>210<br>210<br>210<br>210<br>210<br>210<br>210<br>210<br>210<br>210 | Activity<br>0000<br>0703<br>0704<br>0000<br>0031<br>0000<br>0031<br>0000   | Amount,<br>355.01<br>742.92<br>969.76<br>472.90<br>38.973.26<br>9.102.31<br>465.00<br>20.255.84<br>38.97 | Effective Date<br>01/31/2025<br>01/31/2025<br>01/31/2025<br>01/31/2025<br>02/28/2025<br>02/28/2025<br>03/31/2025<br>03/31/2025 | Transaction Source     Payables     Payables     Payables     Payables     Payables     Payables     Payables     Payables     Payables     Payables     Payables     Payables     Payables     Payables     Payables     Payables                                                                                                    | Q * 1                     |           |

Last Modified: [March 2025]

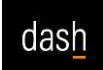

a. The Department All Postings – Source Detail report is now displayed. Navigation scroll bars are available as needed on the right side and the bottom of the screen. The previous report screens are available by using the browser tabs. Note that if a blank screen is displayed when running these reports, you may need to scroll to the right to see the "Processing" message.

| ~  | Ora    | cle Fusion Clou | d Application   | K 🛛 🔁 RPT_GL_050 - Departr         | nent All P. 🗴 🕴 📴 RPT_GL_05       | 0 - Department All Pill X     | RPT_GL_050 - Departe | ment All P. X      | +                   |                   |                         |                      |                      |                       |                      |                            |                 |                         |              |                             |
|----|--------|-----------------|-----------------|------------------------------------|-----------------------------------|-------------------------------|----------------------|--------------------|---------------------|-------------------|-------------------------|----------------------|----------------------|-----------------------|----------------------|----------------------------|-----------------|-------------------------|--------------|-----------------------------|
| 4  | → (    | 9 55 fa         | ewin-saasfan    | rod1 fa.ocs oraclecloud co         | /xmloserver/Custom/Financia       | is/General+Ledger/RPT GL 0    | 50+++Department      | +All+Postings+-    | +Source+D           | etail.xdo?        | xrot=08 xr              | mode=08P             | NTITY=108F           | P FUND=1100           | 001&P DEPT=10601     | 58P ACCT=*8P PR            | G=2108P ACT     | VITY=*&P PER FROM=25.0  | INP PE. Q    | * * *                       |
|    | . í    |                 | ernd-sansah     | TOU INBIOCION BORECTOURICON        | Annyaer very constantly i maricia | nij denezi i Ledgel/ni 1_di_d | oor-roeparament      | rear roadings -    | 1.50010210          |                   |                         |                      |                      | _1010-1100            | 00100 _0011-10001    | Star Shoel - an Sh         | 00-E1000 _HC1   | Intra di preignom-25-6  | 100 21 000 - | H 4 9                       |
| 8  |        |                 |                 |                                    | N                                 |                               |                      |                    |                     |                   |                         |                      |                      |                       |                      |                            |                 |                         |              |                             |
| -  |        | _050 - Depa     | rtment All P.   |                                    |                                   |                               |                      |                    |                     |                   |                         |                      |                      |                       |                      | Search All                 |                 | *                       | Q Hor        | me Catalog New <del>v</del> |
|    |        | * Source        | Payables        | * * Period Fro                     | m (YY-MM) 25-01                   | * Period                      | To (YY-MM) 25-09     |                    |                     |                   |                         |                      |                      |                       |                      |                            |                 |                         |              |                             |
|    |        | Entity          | 10              | *                                  | Fund 1100001                      | *                             | Department 106015    |                    | Ŧ                   |                   |                         |                      |                      |                       |                      |                            |                 |                         |              |                             |
|    |        | Account         | Al              | *                                  | Program 210                       | *                             | Activity All         |                    | Ŧ                   |                   |                         |                      |                      |                       |                      |                            |                 |                         |              |                             |
|    |        |                 | IT Sustan and C | Added at                           | 14000                             |                               |                      |                    |                     |                   |                         |                      |                      |                       |                      |                            |                 |                         |              |                             |
| Ι. |        | - Ledler        | 71 aynun ana G  | angua +                            | Journal (19900)                   | * Apply                       |                      |                    |                     |                   |                         |                      |                      |                       |                      |                            |                 |                         |              |                             |
|    | RPT50  |                 |                 |                                    |                                   |                               |                      |                    |                     |                   |                         |                      |                      |                       |                      |                            |                 |                         |              | - 0 H                       |
|    |        |                 |                 |                                    |                                   |                               |                      |                    |                     |                   |                         |                      |                      |                       |                      | Depar                      | tment A         | ll Postinas - Se        | ource D      | Detail                      |
|    |        |                 |                 |                                    | la un                             | 1                             | 1                    |                    |                     | 1                 |                         |                      |                      |                       | I                    |                            |                 | le se se                | less s       |                             |
| K. | Period | Accounting Date | Document Date   | Batch Name                         | Journal Name                      | Journal Description           | Event Class          | Transaction Source | Entry               | Fund              | Department              | Account              | Program              | Activity              | Accounted Amount     | Journal Transaction Number | Document Number | Document Description    | v VO Number  | Supplier/Customer/Person    |
| N  | Period | Accounting Date | Document Date   | Journal Batch                      | Journal                           | Journal Description           | Event Class          | Journal Source     | Segment 1<br>Entity | Segment 2<br>Fund | Segment 3<br>Department | Segment 4<br>Account | Segment 5<br>Program | Segment 6<br>Activity | Net Accounted Amount | Transaction Number         | Document Number | Document Description    | PO Number    | Party Name                  |
|    | 25-07  | 2025-01-01      | 2024-12-07      | Payables A 2254101000001 2254100 Y | 25-07 Purchase Invoices           | Journal Import 2254500        | Invoices             | Payables           | 10                  | 1100001           | 106015                  | \$31200              | 210                  | 0000                  | 11.33                | U7000131923496             | UT000131923496  | Rodoville, MD for HEPAP |              |                             |
|    | 25-07  | 2025-01-01      | 2024-12-07      | Payables A 2254101000001 2254100 Y | 25-07 Purchase Invoices           | Journal Import 2254100:       | Invoices             | Payables           | 10                  | 1100001           | 106015                  | \$31200              | 210                  | 0000                  | 7.74                 | U7000131923496             | UT000131923496  | Radoville, MD for HEPAP |              |                             |
|    | 25-07  | 2025-01-01      | 2024-12-07      | Peyables A 2254101000001 2254100 Y | 25-07 Purchase Invoices           | Journal Import 2254100:       | Invoices             | Payables           | 10                  | 1100001           | 106015                  | 531200               | 210                  | 0703                  | 75.60                | UT000131923495             | UT000131923496  | Rodeville, MD for HERAP |              |                             |
|    | 25-07  | 2025-01-01      | 2024-12-07      | Payables A 2254101000001 2254100 Y | 25-07 Purchase Invoices           | Journal Import 2254100:       | Invoices             | Payables           | 10                  | 1100001           | 106015                  | \$31200              | 210                  | 6703                  | 368.95               | UT000131923496             | UT000131923496  | Radiculie, MD for HEPAP |              |                             |
|    | 25-07  | 2025-01-01      | 2024-12-07      | Payables A 2254101000001 2254100 Y | 25-07 Purchase Invoices           | Journal Import 2254100:       | Invoices             | Payables           | 10                  | 1100001           | 106015                  | 531200               | 210                  | 0703                  | 147.17               | UT000131923496             | UT000131923496  | Rodoville, MD for HEPAP |              |                             |
|    | 25-07  | 2025-01-01      | 2024-12-07      | Payables A 2254101000001 2254100 Y | 25-07 Purchase Invoices           | Journal Import 2254100        | Invoices             | Payables           | 10                  | 1100001           | 106015                  | 531200               | 210                  | 0000                  | 322.00               | UT000131923496             | UT000131523496  | Rodwille, MD for HERAP  |              |                             |
|    | 25-07  | 2025-01-01      | 2024-12-07      | Payables A 2254101000001 2254100 Y | 25-07 Purchase Invoices           | Journal Import 2254100:       | Involces             | Payables           | 10                  | 1100001           | 109015                  | \$31200              | 210                  | 0703                  | 99.60                | U7000131923496             | UT000131923496  | Rodoville, MD for HEPAP |              |                             |
|    | 25-07  | 2025-01-01      | 2034-12-07      | Payables A 2254101000001 2254100 Y | 25-07 Purchase Invoices           | Journal Import 2254100:       | Invoices             | Payables           | 10                  | 1100001           | 106015                  | 531200               | 210                  | 0000                  | 14.94                | UT000131923496             | UT000131923496  | Rockville, MD for HEPAP |              |                             |
|    | 25-07  | 2025-01-01      | 2024-12-07      | Payables A 2254101000001 2254100 Y | 25-07 Purchase Invoices           | Journal Import 2254100:       | Involces             | Payables           | 10                  | 1100001           | 109015                  | \$31200              | 210                  | 0703                  | 51.60                | UT000131923496             | UT000131923496  | Rodoville, MD for HEPAP |              |                             |
|    |        |                 |                 |                                    |                                   |                               |                      |                    |                     |                   |                         |                      |                      |                       |                      |                            |                 |                         |              |                             |
| 11 |        |                 |                 |                                    |                                   |                               |                      |                    |                     |                   |                         |                      |                      | _                     |                      |                            |                 |                         |              |                             |
| Ц  |        |                 |                 |                                    |                                   |                               |                      |                    |                     |                   |                         |                      |                      |                       |                      |                            |                 |                         |              |                             |

| ☆ RPT_GL_0 | 050 - Dep | artment All P        |   |                       |         |   |       | Search All          |         | •   |                | ٩,   | Home | Catalog | New 🔻 O    | pen 🔻 | ? 🕹 |
|------------|-----------|----------------------|---|-----------------------|---------|---|-------|---------------------|---------|-----|----------------|------|------|---------|------------|-------|-----|
|            | * Source  | Payables             | Ŧ | * Period From (YY-MM) | 25-01   | ] |       | * Period To (YY-MM) | 25-09   |     |                |      |      |         |            |       |     |
|            | Entity    | 10                   | v | Fund                  | 1100001 |   | ,     | Department          | 106015  |     | Ŧ              |      |      |         |            |       |     |
|            | Account   | All                  | v | Program               | 210     |   | ,     | Activity            | All     |     | Ŧ              |      |      |         |            |       |     |
|            | * Ledger  | UT System and Campus | * | Journal               | 140000  | v | Apply |                     |         |     |                |      |      |         |            |       |     |
| RPT50      |           |                      |   |                       |         |   |       | -                   |         |     |                |      |      |         | 9 <u>;</u> | a 4   | 2 Ø |
|            |           |                      |   |                       |         |   |       |                     | Departn | ner | nt All Posting | gs - | Sou  | rce [   | Detail     |       |     |
|            |           |                      |   |                       |         |   |       |                     | •       |     |                | •    |      |         |            |       |     |
|            |           |                      |   |                       |         |   |       |                     |         |     | Processing     |      |      |         |            |       |     |
|            |           |                      |   |                       |         |   |       | L                   |         |     |                |      |      |         |            |       |     |
|            |           |                      |   |                       |         |   |       |                     |         |     |                |      |      |         |            |       |     |
|            |           |                      |   |                       |         |   |       |                     |         |     |                |      |      |         |            |       |     |
|            |           |                      |   |                       |         |   |       |                     |         |     |                |      |      |         |            |       |     |
|            |           |                      |   |                       |         |   |       |                     |         |     |                |      |      |         |            |       |     |
|            |           |                      |   |                       |         |   |       |                     |         |     |                |      |      |         |            |       |     |
|            |           |                      |   |                       |         |   |       |                     |         |     |                |      |      |         |            |       |     |
|            |           |                      |   |                       |         |   |       |                     |         |     |                |      |      |         |            |       |     |
|            |           |                      |   |                       |         |   |       |                     |         |     |                |      |      |         |            |       |     |
|            |           |                      |   |                       |         |   |       |                     |         |     |                |      |      |         |            |       |     |
|            |           |                      |   |                       |         |   | _     |                     | _       |     |                |      |      |         |            |       |     |

 When a Total link is selected from the Source Summary report, the Department All Postings – Source Detail report opens in a new browser tab, displaying details including vendor information, etc.

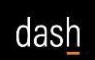

Job Aid

| ☆ RPT_GL_050 | ) - Department All Postings - | - JE Source |                                                                                                    |             |        |             |         |                                                                                                  | Home | Catalog | Favorites - | Dashboards <del>•</del> | Create -   | • Open • |
|--------------|-------------------------------|-------------|----------------------------------------------------------------------------------------------------|-------------|--------|-------------|---------|--------------------------------------------------------------------------------------------------|------|---------|-------------|-------------------------|------------|----------|
|              | Source All                    | Ŧ           | * Period From                                                                                                    | 25-01       | Ŧ      | * Period To | 25-09   | Ŧ                                                                                                |      |         |             |                         |            |          |
|              | Entity 10                     | *           | Fund                                                                                                    | 1100001     | *      | Department  | 106015  | Ŧ                                                                                                |      |         |             |                         |            |          |
|              | Account All                   | Ŧ           | Program                                                                                                    | 210         | Ŧ      | Activity    | All     | Ŧ                                                                                                |      |         |             |                         |            |          |
|              | * Ledger UT System and Campus | T Apply     |                                                                                                    |             |        |             |         |                                                                                                  |      |         |             |                         |            |          |
| RPT50        |                               |             | Depart<br>Tanacton Source<br>Conversion<br>EALTransactors<br>Manual<br>Panablas<br>Protect Accounting<br>Recent Accounting | ment All Po | stings | - Sourc     | ce Sumn | Tetal<br>3:459:203.32<br>18:125.12<br>15:00<br>2:0.01.87<br>1:727:630.03<br>0.00<br>5:315:975.34 |      |         |             | 6 ∷                     | <b>@</b> ▼ | \$<br>0  |

| RPT_G  | L_050 - Depa    | rtment All P.   | **                                 |                         |                                                                                                    |                   |                    |           |           |                       |           |           |                       |                      | Search All                              |                                         | •                                                         | 9, Hon         | e Calalog New 🕶 Ope      | n 🔻 🕺 |
|--------|-----------------|-----------------|------------------------------------|-------------------------|----------------------------------------------------------------------------------------------------|-------------------|--------------------|-----------|-----------|-----------------------|-----------|-----------|-----------------------|----------------------|-----------------------------------------|-----------------------------------------|-----------------------------------------------------------|----------------|--------------------------|-------|
|        | * Source        | Payables        | * * Period From                    | n (YY-MM) 25-01         | * Period                                                                                                    | To (YY-MM) 25-09  |                    |           |           |                       |           |           |                       |                      |                                         |                                         |                                                           |                |                          |       |
|        | Entity          | 10              | v                                  | Fund 1100001            | v                                                                                                    | Department 106015 |                    | Ŧ         |           |                       |           |           |                       |                      |                                         |                                         |                                                           |                |                          |       |
|        | Account         | All             |                                    | Program 210             |                                                                                                    | Activity All      |                    | *         |           |                       |           |           |                       |                      |                                         |                                         |                                                           |                |                          |       |
|        |                 |                 |                                    |                         |                                                                                                    |                   |                    |           |           |                       |           |           |                       |                      |                                         |                                         |                                                           |                |                          |       |
|        | *Ledger         | UT system and c | ampus v                            | Journal All             | * Apply                                                                                                    |                   |                    |           |           |                       |           |           |                       |                      |                                         |                                         |                                                           |                |                          |       |
| RPT50  |                 |                 |                                    |                         |                                                                                                    |                   |                    |           |           |                       |           |           |                       |                      |                                         |                                         |                                                           |                |                          | - 0   |
|        |                 |                 |                                    |                         |                                                                                                    |                   |                    |           |           |                       |           |           |                       |                      | Donor                                   | tmont A                                 | I Destings S                                              |                | lotoil                   |       |
|        |                 |                 |                                    |                         |                                                                                                    |                   |                    |           |           |                       |           |           |                       |                      | Depar                                   | unieni A                                | ii Postings - St                                          | Juice D        | etall                    |       |
| Period | Accounting Date | Document Date   | Batch Name                         | Journal Name            | Journal Description                                                                                                    | Event Class       | Transaction Source | Entity    | Fund      | Department            | Account   | Program   | Activity              | Accounted Amount     | Journal Transaction Number              | Document Number                         | Document Description                                      | PO Number      | Supplier/Customer/Person | 1     |
| feriod | Accounting Date | Document Date   | Journal Batch                      | Journal                 | Journal Description                                                                                                    | Event Class       | Journal Source     | Segment 1 | Segnent 2 | Segment 3<br>December | Segment 4 | Segment 5 | Segment 6<br>Arthuite | Net Accounted Amount | Transaction Number                      | Document Number                         | Document Description                                      | PO Number      | Party Name               | 1     |
| 15-07  | 2025-01-01      | 2024-12-07      | Pavables A 2254101000001 2254100 Y | 25-07 Purchase Invoices | Journal Import 2254100:                                                                                                    | Invoices          | Pavables           | 10        | 1100001   | 106015                | 531200    | 210       | 0000                  | 7.74                 | UT000131523496                          | UT000131923496                          | Rodwille, MD for HERRP                                    |                |                          | -     |
| 25-07  | 2025-01-01      | 2024-12-07      | Payables A 2254101000001 2254100 Y | 25-07 Purchase Invoices | Journal Import 2254100:                                                                                                    | Drivoices         | Payables           | 50        | 1100001   | 106015                | \$31200   | 210       | 0703                  | 51.60                | UT000131923496                          | U7000131923496                          | Rodoville, MD for HERRP                                   |                |                          | -     |
| 15-07  | 2025-01-01      | 2024-12-07      | Pavables A 2254101000001 2254100 Y | 25-07 Purchase Invoices | Journal Import 2254100:                                                                                                    | Invoices          | Penables           | 10        | 1100001   | 106015                | 531200    | 210       | 0703                  | 75.60                | UT000131523496                          | UT000131923496                          | Rodoville, MD for HERRP                                   |                |                          | -     |
| 15-07  | 2025-01-01      | 2024-12-07      | Payables A 2254101000001 2254100 Y | 25-07 Purchase Invoices | Journal Import 2254100                                                                                                    | Invoices          | Paubles            | 50        | 1100001   | 106015                | \$21200   | 210       | 0703                  | \$47.17              | UT000131923496                          | U7000121923496                          | Rockville, MD for HETHP                                   |                |                          |       |
| 5-07   | 2025-01-01      | 2024-12-07      | Pavables A 2254101000001 2254100 Y | 25-07 Purchase Invoices | Journal Import 2254100                                                                                                    | Invoices          | Pavables           | 10        | 1100001   | 106015                | 531200    | 210       | 0703                  | 368.95               | UT000131523496                          | UT000131923496                          | Rodville, MD for HERRP                                    |                |                          |       |
| S-07   | 2025-01-01      | 2024-12-07      | Payables A 2254101000001 2254100 Y | 25-07 Purchase Invoices | Journal Import 2254100                                                                                                    | Invoices          | Pavables           | 10        | 1100001   | 106015                | \$31200   | 210       | 0000                  | 11.33                | UT000131923496                          | UT000131923496                          | Rodville, MD for HEIMP                                    |                |                          | _     |
| 5-07   | 2025-01-01      | 2024-12-07      | Payables A 2254101000001 2254100 Y | 25-07 Purchase Invoices | Journal Import 2254100:                                                                                                    | Swoices           | Payables           | 50        | 1100001   | 106015                | 531200    | 210       | 0703                  | 99.60                | UT000131923496                          | U7000131923496                          | Rodville, MD for HEIMP                                    |                |                          |       |
| 5-07   | 2025-01-01      | 2024-12-07      | Payables A 2254101000001 2254100 Y | 25-07 Purchase Invoices | Journal Import 2254100:                                                                                                    | Invoices          | Payables           | 10        | 1100001   | 106015                | 531200    | 210       | 0000                  | 322.00               | UT000131923496                          | UT000131923496                          | Rodville, MD for HEIMP                                    |                |                          |       |
| 5-07   | 2025-01-01      | 2024-12-07      | Payables A 2282691000001 2282690 Y | 25-07 Purchase Invoices | Journal Import 2282690x                                                                                                    | Invoices          | Paubles            | 10        | 1100001   | 106015                | \$31200   | 210       | 0704                  | 322.00               | UT000128849193                          | U7003128849193                          | HERMP Neeting                                             |                |                          |       |
| S-07   | 2025-01-01      | 2024-12-07      | Payables A 2282691000001 2282690 Y | 25-07 Purchase Invoices | Journal Import 2292690:                                                                                                    | Invoices          | Payables           | 10        | 1100001   | 106015                | \$31200   | 250       | 0704                  | 368.95               | UT000128949193                          | UT000128949193                          | HERVP Neeting                                             |                |                          |       |
| 5-07   | 2025-01-01      | 2024-12-07      | Payables A 2282691000001 2282690 Y | 25-07 Purchase Invoices | Journal Import 2282690                                                                                                    | Invoices          | Payables           | 10        | 1100001   | 106015                | \$31200   | 210       | 0704                  | 226.60               | UT000128849193                          | U7000128849193                          | HEMP Neeting                                              |                |                          | _     |
| S-07   | 2025-01-01      | 2024-12-07      | Payables A 2282691000001 2282690 Y | 25-07 Purchase Invoices | Journal Import 2282690                                                                                                    | Invoices          | Payables           | 10        | 1100001   | 106015                | 531200    | 210       | 0704                  | 34.01                | UT000128949193                          | U7000128949193                          | HERVP Neeting                                             |                |                          |       |
| 5-07   | 2025-01-01      | 2024-12-07      | Payables A 2282691000001 2282690 Y | 25-07 Purchase Invoices | Journal Import 2282690                                                                                                    | Drivolices        | Payables           | 50        | 1100001   | 106015                | \$31200   | 210       | 0704                  | 38.00                | UT000128049193                          | UT000128849193                          | HEMP Meeting                                              |                |                          | _     |
| 25-07  | 2025-01-01      | 2024-12-07      | Payables A 2254101000001 2254100 Y | 25-07 Purchase Involces | Journal Import 2254100:                                                                                                    | Invoices          | Payables           | 50        | 1100001   | 106015                | \$31200   | 210       | 0000                  | 14.94                | UT000131923496                          | UT000131923496                          | Rockville, MD for HERAP                                   |                |                          |       |
| 25-07  | 2025-01-22      | 2025-01-13      | Payables A 2532200000005 2532199 Y | 25-07 Purchase Invoices | Journal Import 2532199                                                                                                    | Drivolices        | Psysbles           | 10        | 1100001   | 106015                | \$31200   | 210       | 0000                  | 47.80                | UT000146997913                          | U7003146997913                          | Tampa workshop-Yang Zhang                                 |                |                          |       |
| 25-08  | 2025-02-01      | 2024-12-13      | Payables A 2671830000005 2671829 Y | 25-00 Purchase Invoices | Journal Import 2671829:                                                                                                    | Invoices          | Payables           | 10        | 1100001   | 106015                | 545200    | 210       | 0000                  | 495.00               | UT000199998051                          | UT000199998051                          | Dinner receipts with my group and Dr.<br>Shuangshun Zhang |                |                          |       |
| 5-08   | 2025-02-07      | 2025-01-03      | Payables A 2591850000003 2591849 Y | 25-00 Purchase Invoices | Journal Import 2591849:                                                                                                    | Drupices          | Payables           | 50        | 1100001   | 106015                | \$37600   | 210       | 0031                  | 9,230.51             | 90362126                                | 90262126                                | DEC 2024 3FO - Read                                       | PO10000005053  | UT BATTELLE LLC          | _     |
| 5-08   | 2025-02-07      | 2024-12-04      | Payables A 2591850000003 2591849 Y | 25-00 Purchase Invoices | Journal Import 2591949:                                                                                                    | Invoices          | Payables           | 50        | 1100001   | 106015                | \$37600   | 210       | 0071                  | 10,304.32            | 90261606                                | 90263606                                | NOV 2024 3FO - Hix                                        | PC100000005054 | UT BATTELLE LLC          |       |
| 5-08   | 2025-02-07      | 2024-12-04      | Payables A 2591850000003 2591849 Y | 25-00 Purchase Invoices | Journal Import 2591849:                                                                                                    | Structures        | Psysbles           | 10        | 1100001   | 106015                | \$37600   | 210       | 0031                  | 10.256.12            | 90261601                                | 90261601                                | NOV 2024 3FO - Read                                       | PO10000005049  | UT BATTELLE LLC          |       |
| 5-08   | 2025-02-07      | 2025-01-03      | Payables A 2591850000003 2591849 Y | 25-06 Purchase Invoices | Journal Import 2591849:                                                                                                    | Invoices          | Payables           | 10        | 1100001   | 106015                | 537600    | 210       | 0031                  | 9,002.31             | 90262131                                | 90262131                                | DEC 2024 3FO- Hix                                         | PC10000005055  | UT BATTELLE LLC          |       |
| 5-08   | 2025-02-13      | 2025-02-05      | Payables A 2671830000003 2671829 Y | 25-00 Purchase Invoices | Journal Import 2671829:                                                                                                    | Drivpices         | Payables           | 50        | 1100001   | 106015                | 537600    | 210       | 0031                  | 4,999.56             | 90262694                                | 90262694                                | 34N 2025 3FO Hix                                          | PC10000006189  | UT BATTELLE LLC          | _     |
| 5-05   | 2025-02-13      | 2025-02-05      | Payables A 2671530000003 2671529 Y | 25-06 Purchase Invoices | Journal Import 2671829:                                                                                                    | Structures        | Payables           | 10        | 1100001   | 106015                | 537600    | 210       | 0031                  | 4,122,45             | 90262689                                | 90262689                                | JAN 2025 JPO-K. Read                                      | PC10000006191  | UT BATTELLE LLC          | _     |
| 5-09   | 2025-03-01      | 2025-02-20      | Payables A 3048499000007 3048498 Y | 25-09 Purchase Involces | Journal Import 3048498:                                                                                                    | Drivolices        | Payables           | 10        | 1100001   | 106015                | \$31200   | 210       | 0000                  | 1.81                 | UT000224549180                          | U7000224549180                          | BPS Feb/2025                                              |                |                          | _     |
| 5-09   | 2025-03-01      | 2025-02-20      | Payables A 3046499000007 3046495 Y | 25-09 Purchase Invoices | Journal Import 3040490:                                                                                                    | Drivoloes         | Payables           | 10        | 1100001   | 106015                | \$31200   | 210       | 0000                  | 1.61                 | UT000224549100                          | UT000224549080                          | BPS Feb/2025                                              |                |                          | _     |
| 5-09   | 2025-03-01      | 2025-02-20      | Payables A 3048499000007 3048496 Y | 25-09 Purchase Invoices | Journal Import 3048498:                                                                                                    | Drivologia        | Payables           | 50        | 1100001   | 105015                | 531200    | 210       | 0000                  | 1.64                 | UT000224549180                          | U7000224549580                          | 8P5 Feb/2025                                              |                |                          | _     |
| 5-09   | 2025-03-01      | 2025-02-20      | Payables A 3048499000007 3048456 Y | 25-09 Purchase Invoices | Journal Import 3048496:                                                                                                    | Invoices          | Payables           | 50        | 1100001   | 106015                | 531200    | 210       | 0000                  | 5.40                 | UT000224549180                          | UT000224549180                          | BP5 Feb/2025                                              |                |                          | _     |
|        | 2020 02 02      | 1010.02.10      | Bundlin & TOTRATIONOUS TOURISE Y   | 16.00 Barbara Incident  | In section of the section of the sec | An other          | Developer          | 50        | 1.000001  | 100015                | 621200    | 310       | 0000                  | 6.50                 | 100000000000000000000000000000000000000 | 100000000000000000000000000000000000000 | and a lation of                                           |                |                          | _     |

5. The reports can be exported to CSV or Excel formats using the Actions icon as shown in the screenshots below. For larger amounts of data, the CSV format is recommended.

| L_050 - Department All Pos | stings - JE Source |                     |            |             |             |              |       | Home Catalog I | Favorites              |
|----------------------------|--------------------|---------------------|------------|-------------|-------------|--------------|-------|----------------|------------------------|
| Source All                 | Ŧ                  | * Period From 25-01 | v          | * Period To | 25-09       | v            |       |                |                        |
| Entity 10                  | *                  | Fund 1100001        | Ψ          | Department  | 106015      | Ŧ            |       |                |                        |
| Account All                | v                  | Program 210         | v          | Activity    | All         | Ŧ            |       |                | × 1                    |
| * Ledger UT System and     | Campus v Apply     |                     |            |             |             |              |       |                |                        |
|                            |                    |                     |            |             |             |              |       |                | -9 ≣ Q.                |
|                            |                    | D                   | epartme    | ent All Po  | stinas - So | urce Summarv |       |                | Edit Report            |
|                            |                    | Transaction So      |            |             |             |              | Total |                | Edit Layout            |
|                            |                    | Conversion          | Conversion |             | *           | 3.499-2      | 13.32 |                | C Event                |
|                            |                    | FAH Transactio      | 05         |             |             | 18,1         | 25.12 | W Interactive  | L CAPON                |
|                            |                    | Manual              |            |             |             |              | 15.00 | PDF            | Send                   |
|                            |                    | Pavables            |            |             |             | 71.0         | 01.87 | Excel (*.xlsx) | o Schedule             |
|                            |                    | Project Account     | ting       |             |             | 1.727.6      | 30.03 | R csv          | the lobe               |
|                            |                    | Receipt Accour      | iting      |             |             | E 215 9      | 0.00  | 2 001          |                        |
|                            |                    |                     |            |             |             | 5,525,5      |       |                | Job History            |
|                            |                    |                     |            |             |             |              |       |                | Republish from History |
|                            |                    |                     |            |             |             |              |       |                | Share Report Link      |
|                            |                    |                     |            |             |             |              |       |                | Online Discouting      |

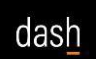

Job Aid

| RPT_GL_05 | 50 - Department All P              |                                                |                         |        |                | Sea         | rch All |         | •        |                   | ۹ не               | me (   | Catalog New 🔻 Open 👻   |
|-----------|------------------------------------|------------------------------------------------|-------------------------|--------|----------------|-------------|---------|---------|----------|-------------------|--------------------|--------|------------------------|
|           | * Source Payables                  | Period From (YY-I)                             | IM) 25-01               | * P    | eriod To (YY-I | MM) 25-09   |         |         |          |                   |                    |        |                        |
|           | Entity 10                          | v Fi                                           | ind 1100001             | Ŧ      | Departm        | nent 106015 |         | v       |          |                   |                    |        |                        |
|           | Account All                        | * Prog                                         | am 210                  | -      | Acti           | ivity All   |         |         |          |                   |                    |        |                        |
|           | * Ledger UT System and Campus      | * Apply                                        |                         |        |                |             |         |         |          |                   |                    |        |                        |
| RPT50     |                                    |                                                |                         |        |                |             |         |         |          |                   |                    |        | ⊕ ∷ @ ▼ ∰              |
|           |                                    | Department All Postings - Journal Entry Detail |                         |        |                |             |         |         |          |                   | Add to My Favorite |        |                        |
|           | Batch Name                         | Journal Name                                   | Journal Description     | Entity | Fund           | Department  | Account | Program | Activity | Amount            | Effective Date     | Tran   | Edit Report            |
|           | Payables A 2254101000001 2254100 Y | 25-07 Purchase Invoices                        | Journal Import 2254100: | 10     | 1100001        | 106015      | 531200  | 210     | 0000     | 356.01            | 01/31/2025         | Paya   | Edit Lavout            |
|           | Payables A 2254101000001 2254100 Y | 25-07 Purchase Invoices                        | Journal Import 2254100: | 10     | 1100001        | 106015      | 531200  | 210     | 0703     | 742.92 01/74/2000 | 01/~* /~~~         | 1.     |                        |
|           | Payables A 2282691000001 2282690 Y | 25-07 Purchase Invoices                        | Journal Import 2282690: | 10     | 1100001        | 106015      | 531200  | 210     | 0704     | 989.76            | 01/ Q Interactive  | 1      | ∱Export ►              |
|           | Payables A 2532200000005 2532199 Y | 25-07 Purchase Invoices                        | Journal Import 2532199: | 10     | 1100001        | 106015      | 531200  | 210     | 0000     | 47.80             | o 🕞 csv            |        | Send                   |
|           | Payables A 2591850000003 2591849 Y | 25-08 Purchase Invoices                        | Journal Import 2591849: | 10     | 1100001        | 106015      | 537600  | 210     | 0031     | 38,973.26         | 02/28/2025         | Paya   |                        |
|           | Payables A 2671830000003 2671829 Y | 25-08 Purchase Invoices                        | Journal Import 2671829: | 10     | 1100001        | 106015      | 537600  | 210     | 0031     | 9,102.31          | 02/28/2025         | Paya G | o Schedule             |
|           | Payables A 2671830000005 2671829 Y | 25-08 Purchase Invoices                        | Journal Import 2671829: | 10     | 1100001        | 106015      | 549200  | 210     | 0000     | 495.00            | 02/28/2025         | Paya 👌 | o Jobs                 |
|           | Payables A 2970296000007 2970295 Y | 25-09 Purchase Invoices                        | Journal Import 2970295: | 10     | 1100001        | 106015      | 537600  | 210     | 0031     | 20,255.84         | 03/31/2025         | Paya   |                        |
|           | Payables A 3048499000007 3048498 Y | 25-09 Purchase Invoices                        | Journal Import 3048498: | 10     | 1100001        | 106015      | 531200  | 210     | 0000     | 38.97             | 03/31/2025         | Paya 0 | Job History            |
|           |                                    |                                                |                         |        |                |             |         |         |          | 71,001.87         |                    |        | Republish from History |
|           |                                    |                                                |                         |        |                |             |         |         |          |                   |                    |        | Share Report Link      |
|           |                                    |                                                |                         |        |                |             |         |         |          |                   |                    | _      | Online Diagnostics     |

| 🖷 RPT_                                       | GL_050 - Depa   | irtment All P.  |                                    |                         |                         |                   |                    |           |           |            |           |            |           | Search               | All                        | •               | ् Home                  | Catalog    | New - Open - ?   |
|----------------------------------------------|-----------------|-----------------|------------------------------------|-------------------------|-------------------------|-------------------|--------------------|-----------|-----------|------------|-----------|------------|-----------|----------------------|----------------------------|-----------------|-------------------------|------------|------------------|
|                                              | * Source        | Payables        | * Period From                      | n (YY-MM) 25-01         | * Period                | To (YY-MM) 25-09  |                    |           |           |            |           |            |           |                      |                            |                 |                         |            |                  |
|                                              | Entity          | 10              | *                                  | Fund 1100001            | * 1                     | Department 106015 |                    | *         |           |            |           |            |           |                      |                            |                 |                         |            |                  |
|                                              | Account         | A8              |                                    | Program 210             |                         | Activity All      |                    | -         |           |            |           |            |           |                      |                            |                 |                         |            |                  |
|                                              |                 |                 |                                    |                         |                         |                   |                    |           |           |            |           |            |           |                      |                            |                 |                         |            |                  |
|                                              | * Ledger        | UT System and C | ampus *                            | Journal Al              | * Apply                 |                   |                    |           |           |            |           |            |           |                      |                            |                 |                         |            |                  |
| PRTEA                                        |                 |                 |                                    |                         |                         |                   |                    |           |           |            |           |            |           |                      |                            |                 |                         |            | o =   o- o       |
| 100                                          |                 |                 |                                    |                         |                         |                   |                    |           |           |            |           |            |           |                      | D                          |                 |                         |            | 0.20.06.05       |
| Department All Postings - Sou Add by Periode |                 |                 |                                    |                         |                         |                   |                    |           |           |            |           | My Pavonte |           |                      |                            |                 |                         |            |                  |
| Period                                       | Accounting Date | Document Date   | Ratch Name                         | Journal Name            | Journal Description     | Event Class       | Transaction Source | Frthy     | Bird      | Decartment | Account   | Program    | AdMty     | Accounted Amount     | Journal Transaction Number | Document Number | Document Description    | Edit Re    | port             |
|                                              |                 |                 |                                    |                         |                         | -                 |                    | · · · ·   | ,         |            |           |            |           |                      |                            |                 | v v                     | 6.01.0     |                  |
| Period                                       | Accounting Date | Document Date   | Journal Batch                      | Journal                 | Journal Description     | Event Class       | Journal Source     | Segment 1 | Segment 2 | Segment 3  | Segment 4 | Segment 5  | Segment 6 | Net Accounted Amount | Transaction Number         | Document Number | Document Description    | x          | your             |
| 25-07                                        | 2025-01-01      | 2024-12-07      | Pavables A 2254101000001 2254100 Y | 25-07 Purchase Invoices | Journal Import 2254100  | Invoices          | Payables           | 10        | 1100001   | 106015     | 531200    | 210        | 0000      | 7.7                  | UT000131923496             | UT000131923496  | Rockville, ND for       | C Export   |                  |
| 25-07                                        | 2025-01-01      | 2024-12-07      | Paubles A 2254101000001 2254100 Y  | 25-07 Purchase Invoices | Journal Import 2254100: | Invoices          | Payables           | 10        | 1100001   | 106015     | \$31200   | 210        | 0703      | 51.40                | UT000131923496             | UT000131923496  | Rodoville, ND for       | Send       |                  |
| 25-07                                        | 2025-01-01      | 2024-12-07      | Payables A 2254101000001 2254100 Y | 25-07 Purchase Invoices | Journal Import 2254100: | Invoices          | Payables           | 10        | 1100001   | 106015     | 531200    | 210        | 0703      | 75.44                | UT000131923496             | UT000131923496  | Rockville, ND for HEHHP |            |                  |
| 25-07                                        | 2025-01-01      | 2024-12-07      | Payables A 2254101000001 2254100 Y | 25-07 Purchase Invoices | Journal Import 2254100  | Invoices          | Payables           | 10        | 1100001   | 106015     | 531200    | 210        | 0703      | 147.13               | UT000131923496             | UT000131923496  | Rodoville, MD for HERNP | - 🍾 Schedu | sle              |
| 25-07                                        | 2025-01-01      | 2024-12-07      | Payables A 2254101000001 2254100 Y | 25-07 Purchase Invoices | Journal Import 2254100  | Strucices         | Payables           | 10        | 1100001   | 106015     | 531200    | 210        | 0703      | 268.91               | UT000131923496             | UT000131923496  | Rockville, ND for HERMP | 💫 Jobs     |                  |
| 25-07                                        | 2025-01-01      | 2024-12-07      | Payables A 2254101000001 2254100 Y | 25-07 Purchase Invoices | Journal Import 2254100: | Invoices          | Payables           | 10        | 1100001   | 106015     | 531200    | 210        | 0000      | 11.3                 | UT000131923496             | UT000131923496  | Rodoville, ND for HEPAP |            |                  |
| 25-07                                        | 2025-01-01      | 2024-12-07      | Peyebles A 2254101000001 2254100 Y | 25-07 Purchase Invoices | Journal Import 2254100: | Drivoices         | Payables           | 10        | 1100001   | 106015     | 531200    | 210        | 0703      | 99.44                | UT000131923496             | UT000131923496  | Rockville, ND for HERAP | Gi Jue His | adry             |
| 25-07                                        | 2025-01-01      | 2034-12-07      | Payables A 2254101000001 2254100 Y | 25-07 Purchase Invoices | Journal Import 2254100: | Invoices          | Payables           | 10        | 1100001   | 106015     | 531200    | 210        | 0000      | 322.00               | UT000131923496             | UT000131923496  | Rockville, ND for HERAP | Republ     | ish from History |
| 25-07                                        | 2025-01-01      | 2024-12-07      | Payables A 2282691000001 2282690 Y | 25-07 Purchase Involces | Journal Import 2283690: | Invoices          | Payables           | 10        | 1100001   | 106015     | \$31200   | 210        | 0704      | 322.00               | UT000128849193             | UT000128849193  | HERAP Meeting           | Share I    | Report Link b    |
| 25-07                                        | 2025-01-01      | 2024-12-07      | Payables A 2282691000001 2282690 Y | 25-07 Purchase Invoices | Journal Import 2283690: | Strucices         | Payables           | 10        | 1100001   | 106015     | 531200    | 210        | 0704      | 368.91               | UT000128849193             | UT000125849193  | HERRP Meeting           | anane      |                  |
| 25-07                                        | 2025-01-01      | 2024-12-07      | Payables A 2282691000001 2282690 Y | 25-07 Purchase Invoices | Journal Import 2282690: | Drivoices         | Payables           | 10        | 1100001   | 106015     | 531200    | 210        | 0704      | 226.80               | UT000128849193             | UT000128849193  | HERRP Meeting           | Online     | Diagnostics +    |
| 25-07                                        | 2025-01-01      | 2024-12-07      | Payables A 2282691000001 2282690 Y | 25-07 Purchase Invoices | Journal Import 2282690: | Swoices           | Payables           | 10        | 1100001   | 106015     | 531200    | 210        | 0704      | 34.0:                | UT000128849193             | UT000128849193  | HERAP Meeting           |            |                  |

6. This completes the process to access and run the DASH Department All Postings – Journal Entry Reports.